## Mathcad PRIME 2.0 installeerimise juhend

- 1. Tõmmake alla 32-bitine Mathcad Prime 2.0: http://www.e-uni.ee/mathcad/prime2.0/MED-60893-CD-210\_F000\_32-bit.zip;
- 2. Pakkige see lahti;
- 3. Käivitage installer setup.exe;
- 4. Vajutage Next ning nõustuge litsentsitingimustega;

5. Kui jõuate litsentsitüübi valiku lehele valige "FLEXnet server/License file" ja vajutage Next;

| PTC.Setup - Mathcad Prime 2.0 (F000) |                                                                                                    |                      |
|--------------------------------------|----------------------------------------------------------------------------------------------------|----------------------|
| <b>ΡΤC</b> °                         |                                                                                                    |                      |
|                                      |                                                                                                    | Mathcad License Type |
| ון<br>tr<br>ק<br>וו                  | Instructions<br>you do not have a license and would like to install<br>ne product for evaluation purposes choose<br>Trial/New License'. If your organization has a PTC<br>'LEXnet server set up or you already have a<br>cense file choose 'FLEXnet server/License file' |                      |
| ()<br>()                             | Trial/New License<br>FLEXnet server/License file                                                                                                    |                      |
| Help 🔻                               |                                                                                                    | < Back Next > Exit   |

6. Valige vastavalt oma soovile kas tüüpiline või kohandatud install ning vajutage Next. Avaneb litsentsiserveri konfigureerimise aken;

|                                                                                                    | FLEXnet license server |
|----------------------------------------------------------------------------------------------------|------------------------|
| Instructions     Please indicate all license servers that you wish to use with this installation     of Mathcad Prime |                        |
| LEXnet License Servers                                                                                                |                        |
| No FLEXnet license servers or license files to list.                                                                  | Add                    |
|                                                                                                    | Edit                   |
|                                                                                                    | Delete                 |
|                                                                                                    |                        |
|                                                                                                    |                        |
|                                                                                                    |                        |
|                                                                                                    |                        |
|                                                                                                    |                        |

7. Vajutage Add ning valige "Single license server". License serveriks määrake mc15.e-uni.ee ja pordiks 7788;

| Specify License Server                                                                                                    |                                          |              |  |  |
|----------------------------------------------------------------------------------------------------|------------------------------------------|--------------|--|--|
| <ul> <li>Single license server</li> <li>Triad license server (fault tolerant)</li> <li>Locked license file (no server running)</li> </ul> |                                          |              |  |  |
| License Server                                                                                                    | Hostname<br>mc15 <mark>.</mark> e-uni.ee | Port<br>7788 |  |  |
| ОК                                                                                                    |                                          | Cancel       |  |  |

8. Vajutage OK. Natukese aja pärast kuvatakse litsentsiserveri konfigureerimise aknas uut litsentsiserverit;

| PTC.Setup - Mathcad Prime 2.0 (F000)                                                                                |                         |  |  |
|----------------------------------------------------------------------------------------------------|-------------------------|--|--|
| ΡΤC°                                                                                                    |                         |  |  |
|                                                                                                    | FLEXnet license servers |  |  |
| Instructions<br>Please indicate all license servers that you wish to use with this installation<br>of Mathcad Prime |                         |  |  |
| FLEXnet License Servers                                                                                             |                         |  |  |
| <b></b>                                                                                                    | Add                     |  |  |
|                                                                                                    | Edit                    |  |  |
|                                                                                                    | Delete                  |  |  |
|                                                                                                    |                         |  |  |
|                                                                                                    |                         |  |  |
|                                                                                                    |                         |  |  |
|                                                                                                    |                         |  |  |
|                                                                                                    |                         |  |  |
| Legend: 쬃 License to Run; 🖙 Startup Extensions; 🕪 Floating options                                                  |                         |  |  |
| Help 🔻                                                                                                    | < Back Next > Exit      |  |  |

9. Vajutage Next ning jätkake installimist.